## **Manual installation Instructions**

If you have upgraded to a newer release of **Calendar X** and wish to downgrade you may have to remove the file **com.wundermoosen.CalendarX.plist** in your home directory **Library/Preferences** folder before the back rev version of **Calendar X** will launch properly.

If any version of **Calendar X** aborts on launch try removing or moving the **com.wundermoosen.CalendarX.plist** file from home directory **Library/Preferences** folder.

In some rare cases you may have a problem with the first time setup. If this does happen calendar will not operate properly and may not show the default calendar window and it may re-notify you each time you run it that setup needs to be done. *If after first time setup you don't have any problems then disregard these instructions.* 

The two other common installation problems are insufficient permissions to execute the program or failure to install needed database files (usually due to permissions on the target directory).

If the application simply will not launch then the problem is usually permissions. If that is the case first try to change the permissions from a terminal window. (Shell prompt). You will need to enable root user access using Netinfo Manager in /Applications/Utilities.

in a shell issue:

sudo chmod -R a+rx "/Applications/Calendar X.app"
sudo chown -R your\_user\_id\_goes\_here "/Applications/Calendar X.app"

If the program will launch but you don't get a main calendar window then the problem is usually a missing database file. This problem may also cause it to hang if you attempt to open preferences.

To correct this problem it is necessary to manually install a series of files and databases into the **Library/Application Support** folder off of your **home** directory. If the directory is not there create it.

Download the calxdata.tar.gz using the following URL: (435kb)

http://www.wundermoosen.com/Support/calxdata.tar.gz

The tar file **calxdata.tar.gz** contains the necessary files to correct the problem. Depending on which utilities you have installed on your system, you may be able to unpack this archive by simply double clicking on it. If that does not work issue the following commands in a terminal window in the same directory as the archive.

gzip -d calxdata.tar.gz tar xf calxdata.tar.gz

This will create a folder named WunderMoosen in your current directory.

Then use finder to move the the **WunderMoosen** folder into **Library/Application Support.** If you already have a **WunderMoosen** folder there then simply move the two folders **Atlas** and **Calendar X** from the archive folder to the **WunderMoosen** folder Once the correct files are in place **Calendar X** should operate normally.